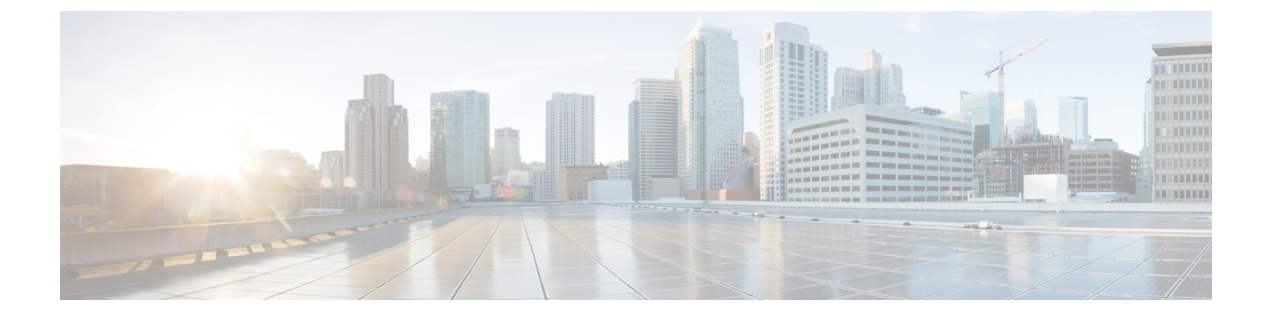

# **Managing Selected Region**

- Viewing Selected Region Settings, on page 1
- Updating Selected Region Settings, on page 1

### **Viewing Selected Region Settings**

### Procedure

| Step 1 | Under Cisco User Defined Network, tap Devices. |  |
|--------|------------------------------------------------|--|
|        | The <b>Settings</b> page is displayed.         |  |
| Step 2 | Tap Selected Region.                           |  |
|        | The <b>Settings</b> page is displayed.         |  |
|        | You get to view the selected region.           |  |

## **Updating Selected Region Settings**

#### Procedure

| Step 1 | Under Cisco User Defined Network, tap Devices. |  |
|--------|------------------------------------------------|--|
|        | The <b>Settings</b> page is displayed.         |  |
| Step 2 | Tap Selected Region.                           |  |
|        | The <b>Settings</b> page is displayed.         |  |
| Step 3 | Select a region of your choice.                |  |

Figure 1: Selecting a Region Settings

| ettings   | Settings                                                    |
|-----------|-------------------------------------------------------------|
| US Region |                                                             |
| EU Region |                                                             |
| AP Region |                                                             |
| JP Region |                                                             |
|           | ettings<br>US Region<br>EU Region<br>AP Region<br>JP Region |

**Note** You will get to re-confirm the selected region.

**Step 4** Tap **Continue** to proceed with the selected region.

I

#### Figure 2: Selected Region Settings - Confirmation Dialogue

| <b>&lt;</b> Se | ttings Sett                                                                                                    | ings     |  |  |
|----------------|----------------------------------------------------------------------------------------------------|----------|--|--|
| 0              | US Region                                                                                                    |          |  |  |
| 0              | EU Region                                                                                                    |          |  |  |
| O AP Region    |                                                                                                    |          |  |  |
| JP Region      |                                                                                                    |          |  |  |
|                | You have selected EU-Region. Post<br>region change, you will have to re-<br>register all your devices, would you like<br>to continue with your selection? |          |  |  |
|                | Cancel                                                                                                    | Continue |  |  |
|                |                                                                                                    |          |  |  |

The **Settings** page is displayed.

Note If you choose a wrong region, the existing devices will not be visible.